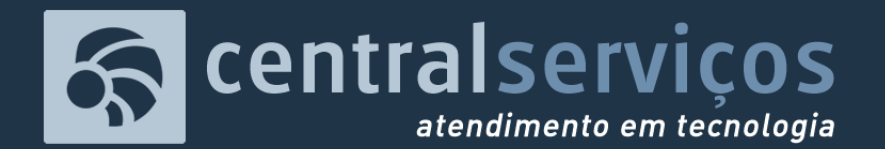

TRIBUNAL DE JUSTIÇA DO ESTADO DO PARÁ SECRETARIA DE INFORMÁTICA SERVIÇO DE REGISTRO E EXECUÇÃO DE ATENDIMENTO

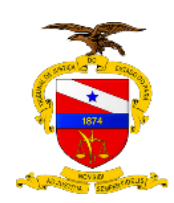

## Responsáveis

- Nilce Ramoa
- Cesar Valente
- Miguel Pernambuco
- Paulo Paes Barreto

# Abrindo um Chamado na Central de Serviços

Tutorial completo: do primeiro acesso, passando pelo acompanhamento e interação com os técnicos, até a rejeição de chamados 'supostamente' resolvidos.

LOCAL |

DATA |

HORA|

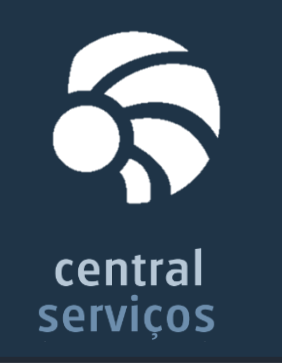

# Pauta

## 1. Mudanças com a nova Central de Serviços de Tecnologia Introdução rápida sobre os Canais de Atendimento ao Usuário e as mudanças após Julho/2015

2. Abrindo um chamado técnico no Canal de Atendimento Web Passo a passo completo: do primeiro acesso até rejeição de chamados 'supostamente' resolvidos

# 3. Nuances do Processo de Gerenciamento de Chamados Técnicos

Três detalhes de extrema importância para agilizar seu próprio atendimento

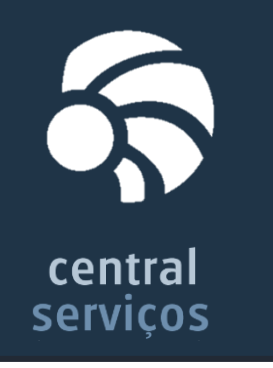

1. Mudanças com a nova Central de Serviços de Tecnologia

# Canais de Atendimento ao Usuário

- 1. Ferramenta customizado na Web (apenas usuários internos) Usuário acessa um sistema web para abrir chamado técnico com a possibilidade de acompanha-lo
- 2. Portal Externo (exclusivo para advogados)

Usuário portanto registro da OAB preenche um formulário e isso caracteriza um chamado técnico

3. Telefônico (todos)

Usuário faz uma ligação para o Central de Atendimento e o atendente abre um chamado técnico

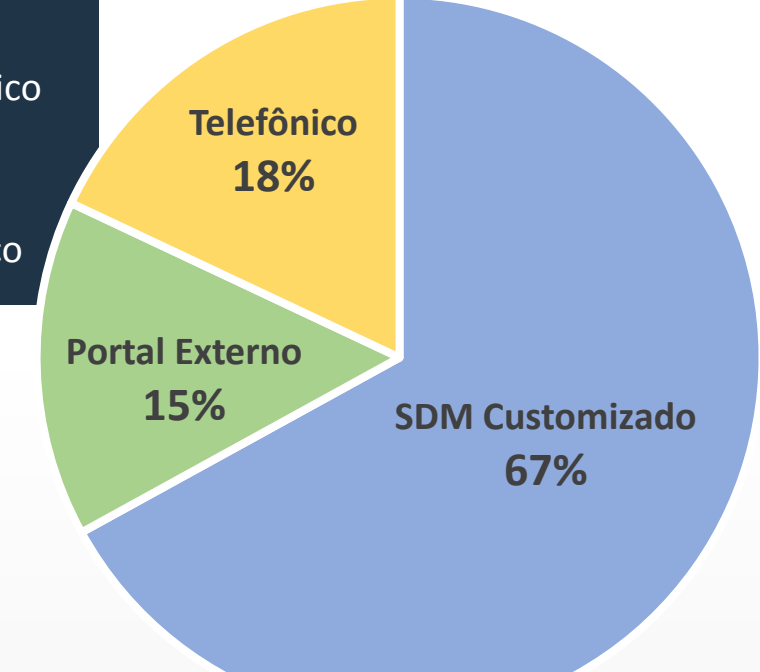

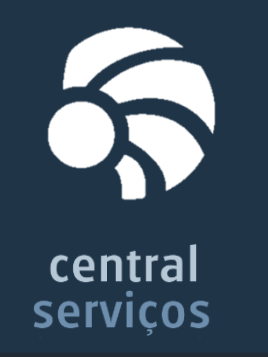

1. Mudanças com a nova Central de Serviços de Tecnologia

Interface do Usuário no Canal de Atendimento Web

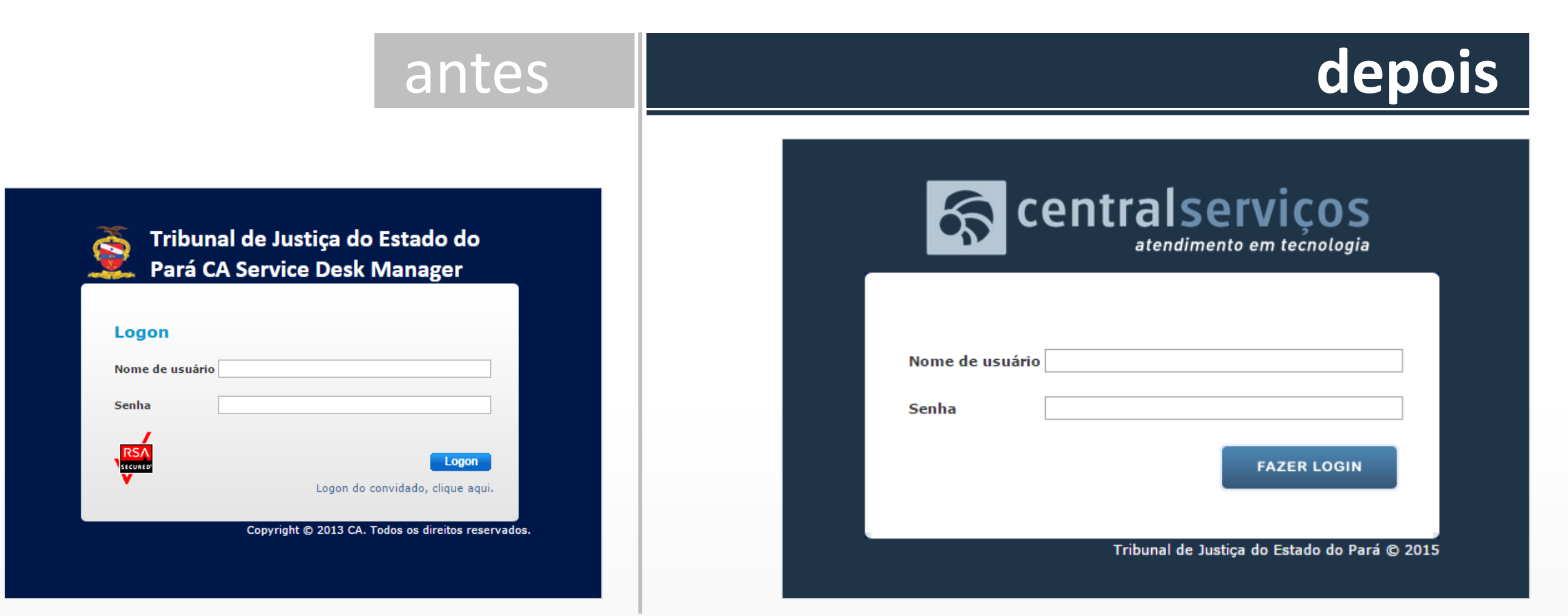

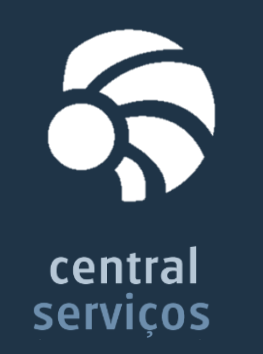

# 1. Mudanças com a nova Central de Serviços de Tecnologia

# Interface do Usuário no Canal de Atendimento Web

|                                                                    | ante                     | es                                                                                                    |                                                                                                    | depois                                                                                                    |
|--------------------------------------------------------------------|--------------------------|----------------------------------------------------------------------------------------------------|----------------------------------------------------------------------------------------------------|----------------------------------------------------------------------------------------------------|
|                                                                    |                          |                                                                                                    | Comunicados<br>10/07/2015 09:33:32<br>Prezados(as) Servidores(as) e Magistrados(as),                                                                                                    | Miguel Jose de Almeida Pernambuco Filho Salv<br>Inicio   Contato           Base de conhecimento           Procurar ajuda usando palavras-chave:           Pesquisar |
| Sc CA Service Desk Manager                                         |                          |                                                                                                    | A Secretaria de Informática comunica a retormada do processo de emissão de certificados digitais para magistrados e servidores.<br>Ressaltamos que, com a edição da Portaria № 1761/2015-GP, não serão mais emitidos certificados digitais sem custo para magistrados<br>e servidores que perderem a mídia de ammazenamento (token) ou esquecerem a senha de assinatura. Neste caso, os titulares deverão<br>arcar com todas as despesas para obtenção de novo certificado digital valido, padrão AC-UOS.<br>Outrossim, informamos que a partir de 20/07/2015, a Secretaria de Informática não será mais realizada a reinicialização de senhas de<br>certificados digitais, para os casos de esquecimento. Assim sendo, redobre os cuidados com a senha cadastrada.                                                                                                    | Atendimento ao usuário<br>ABRIR CHAWADO                                                                                                    |
| Pesquisar solução         Pesquisar solução usando palavras-chave: | (Procurar mais soluções) | Atendimento ao cliente         Criar inclictação         Criar inclictares         Bate-pago contine         Bate-pago contine         Bate-pago contine         Procurer meus licted se atomática de fu         Procurer meus licted se atomática de fu         Procurer meus licted se atomática de fu         Há 3 Chamados Abertos         Há 34 Chamados Fechados         Se você souber o número, insira-o:         Um número de solikitação:         OU um número de incidente:         Image         Image: Image Souties         OU um número de incidente:         Image: Image: Image Souties         Image: Image Souties         Image: Image: Image Souties         Image: Image Souties         Image Soutie | Locais de atendimentos:<br>• Prédios do TJPA, mediante visitas periódicas divulgadas em nosso Portal Interno. Fique atento aos locais, dias e horários.<br>• Postos de Atendimento localizados em:<br>• Belém - PA<br>• Abaetetuba - PA<br>• Altamira - PA<br>• Altamira - PA<br>• Cameta - PA<br>• Ourilándia do Norte - PA<br>• Ourilándia do Norte - PA<br>• Ourilándia do Norte - PA<br>• Ourilándia do Norte - PA<br>• Oraguaina-TO<br>• Guaraí - TO<br>• Colínas do Tocantins - TO<br>• Colínas do Tocantins - TO<br>• Colínas do Tocantins - TO<br>• Colínas do Tocantins - TO<br>• Colínas do Tocantins - TO<br>• Colínas do Tocantins - TO<br>• Colínas do Tocantins - TO<br>• Colínas do Tocantins - TO<br>• Colínas do Tocantins - TO<br>• Colínas do Tocantins - TO<br>• Colínas do Tocantins - TO<br>• Colínas do Tocantins - TO<br>• Colínas do Cardificado digital, bem como para solicitação de atendimento nos escritórios, e seus endereços,<br>podem ser visualizados por meio do líni: http://www.tpa.jus.br/PortalExtemo/institucional/Secretaria-de-Informatica/14237-<br>Procedimento para - Ottenca-do-seu-c-terificado-Oigital<br>Local: Saí de Credenciamento (ao Iado do Auditório Des. Agnano Lopes) - Fórum Cível.<br>• Período: 16 e 21 de julho.<br>Horário: 08:0 às 12:00.<br>Agendamento pelo líni: http://www.tipa.jus.br/PortalExterno/institucional/Secretaria-de-Informatica/14236-Agendamento-Validacao-<br>Presencial-para-Certificado-Digital.xhtml | Meus chamados registrados<br>Há 3 Chamados Abertos<br>Há 84 Chamados Fechados                                                                                       |
|                                                                    |                          | <ul> <li>A Sacctata de Informática cumunica a ret<br/>Resaltamos que, com a edição da Potata<br/>magistrados esvídores que parterem a r<br/>títulares deverão araz com todas as degu<br/>de centificados diplais, para os casos de e<br/>Locais de atendimentos:<br/>Predios do TIPA, mediante visitas parión<br/>e Belén - Pámiemento localizados em:<br/>o Abatetiuba - PA</li> </ul>                                                                                                    | Documentos exigidos para atendimento:<br>• Original e cópia legivel de documento de identidade recente (até 4 anos e 11 meses) e em bom estado. Caso o documento tenha sido<br>emitido há mais de 4 anos e 11 meses, serà necessària a apresentação de Foto 3x4 recente;<br>Em caso de alterações de nome em quaisquer documentos, motivada por Casamento/Divórcio, deverá ser trazida a Certidão de<br>Casamento e averbações.<br>• Comprovante de residência em nome do servidor, que deverá ser completo e equivalente ao constante na Receita Federal, podendo<br>Tribunal de Justiça do Estado do Pari © 2015                                                                                                    |                                                                                                    |

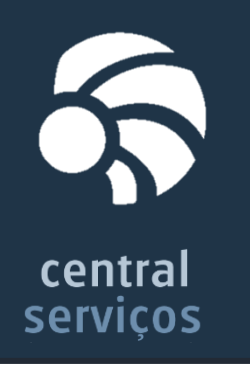

# 1. Mudanças com a nova Central de Serviços de Tecnologia

Notificações por Email

|          | antes                                                                                                    |                                                |                                                                                                    |                                                                                                    | depois                                                                                                    |
|----------|----------------------------------------------------------------------------------------------------|------------------------------------------------|----------------------------------------------------------------------------------------------------|----------------------------------------------------------------------------------------------------|----------------------------------------------------------------------------------------------------|
| )15      | Para: ☐MIGUEL JOSE DE ALMEIDA PERNAMBUCO FILHO;<br>Sr(a). MIGUEL JOSE DE ALMEIDA PERNAMBUCO FILHO                                                                                      | POR DATA 👻                                     | [Chamado Resolvido] Chamado 74333                                                                                                    | Ernail Calendário Pessoas Tarefas Mit                                                                                                    | GUEL JOSE DE ALMEIDA PERNAMBUCO FILHO ↓ ②                                                                                                 |
| )15      | Foi adicionado um comentário no chamado de Nº 35130.<br>Para visualizar o chamado completo clique <u>aqui</u> .<br>Comentário adicionado                                               | às<br>qui 24/09<br>O                           | Central.servicosti<br>seg 21/09/2015 08:28<br>Para: Imiguel Jose de Almeida Pernambuco Filho;                                                                                                    |                                                                                                    | marcar como não lida                                                                                                    |
| )15      | resposta teste de rastreio 2<br>Paulo Emílio Correia Lima Paes Barreto<br>Tribunal de Justiça do Estado do Pará<br>Secretaria de Informática - Central de Serviços                     | qui 24/09<br>A<br>seg 21/09<br>A               | Sr(a). Miguel Jose de Almeida Pernambuco Filho<br><b>O chamado 74333 foi resolvido.</b><br>Você pode consultar os<br>clicando no número aqu                                                                                                    | s detalhes 74333                                                                                                    |                                                                                                    |
| →<br>)15 | Telefone: (91) 3289-7107<br>De: central.servicosti<br>Enviado: segunda-feira, 6 de abril de 2015 12:01<br>Para: PAULO EMILIO CORREIA LIMA PAES BARRETO<br>Assunto: teste de rastreio 2 | seg 21/09<br>O<br>seg 21/09<br>O<br>16/09/2015 | Descrição da resolução<br>foi realizado alterações nos serviços do sdm e reboot da maquina para a normalização.<br>Aviso<br>A partir de Setembro o canal de atendimento por email será desativado. Como alternativa para abertura<br>de chamados técnicos, sugerimos o uso da nova versão do Canal de Atendimento Web da Central de<br>Serviços, acessível no Portal horar do a TIBA O Locia devará ser feito com seu usivirá a senha da Pada | Dicas<br>Se o seu chamado for resolvido na Central de Serviços sem<br>tenham sido devidamente tratados, será possível contesta<br>"Peigitar resolución". Neste caso o último analista irá res | que as dificuldades ou pedidos descritos nele<br>ar tal resolução por meio da funcionalidade<br>ver o atendinanto. Se nor outro lado, seu |
| )15      | teste de rastreio 2                                                                                                    | O<br>14/09/2015<br>A                           | Descrição do chamado Sistema SDM fora do ar.                                                                                                    | chamado estiver realmente resolvido, você poderá "Aceitar re                                                                                                    | esolução".                                                                                                    |
| )15      | -[[RE: teste de rastreio 2]]-<br>Descrição de seu chamado                                                                                                    | 14/09/2015<br>A<br>14/09/2015<br>A             | TRIBUNAL DE JUSTIÇ<br>SECRETARIA D<br>CENTRAL I<br>(91) 32                                                                                                    | N DO ESTADO DO PARÁ<br>E INFORMÁTICA<br>JE SERVIÇOS<br>89-7100                                                                                                    |                                                                                                    |
| )15      | restando novos modelos de notineações                                                                                                    | 14/09/2015<br>A                                | Este é um email de notificação                                                                                                    | e você não precisa respondê-lo.                                                                                                    |                                                                                                    |

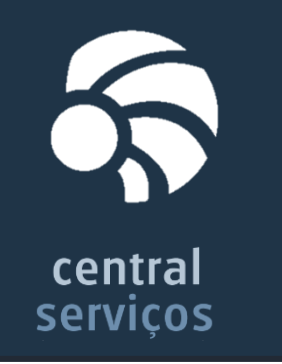

# Pauta

- 1. Mudanças com a nova Central de Serviços de Tecnologia Introdução rápida sobre os Canais de Atendimento ao Usuário e as mudanças após Julho/2015
- 2. Abrindo um chamado técnico no Canal de Atendimento Web Passo a passo completo: do primeiro acesso até rejeição de chamados 'supostamente' resolvidos
- 3. Nuances do Processo de Gerenciamento de Chamados Técnicos Três detalhes de extrema importância para agilizar seu próprio atendimento

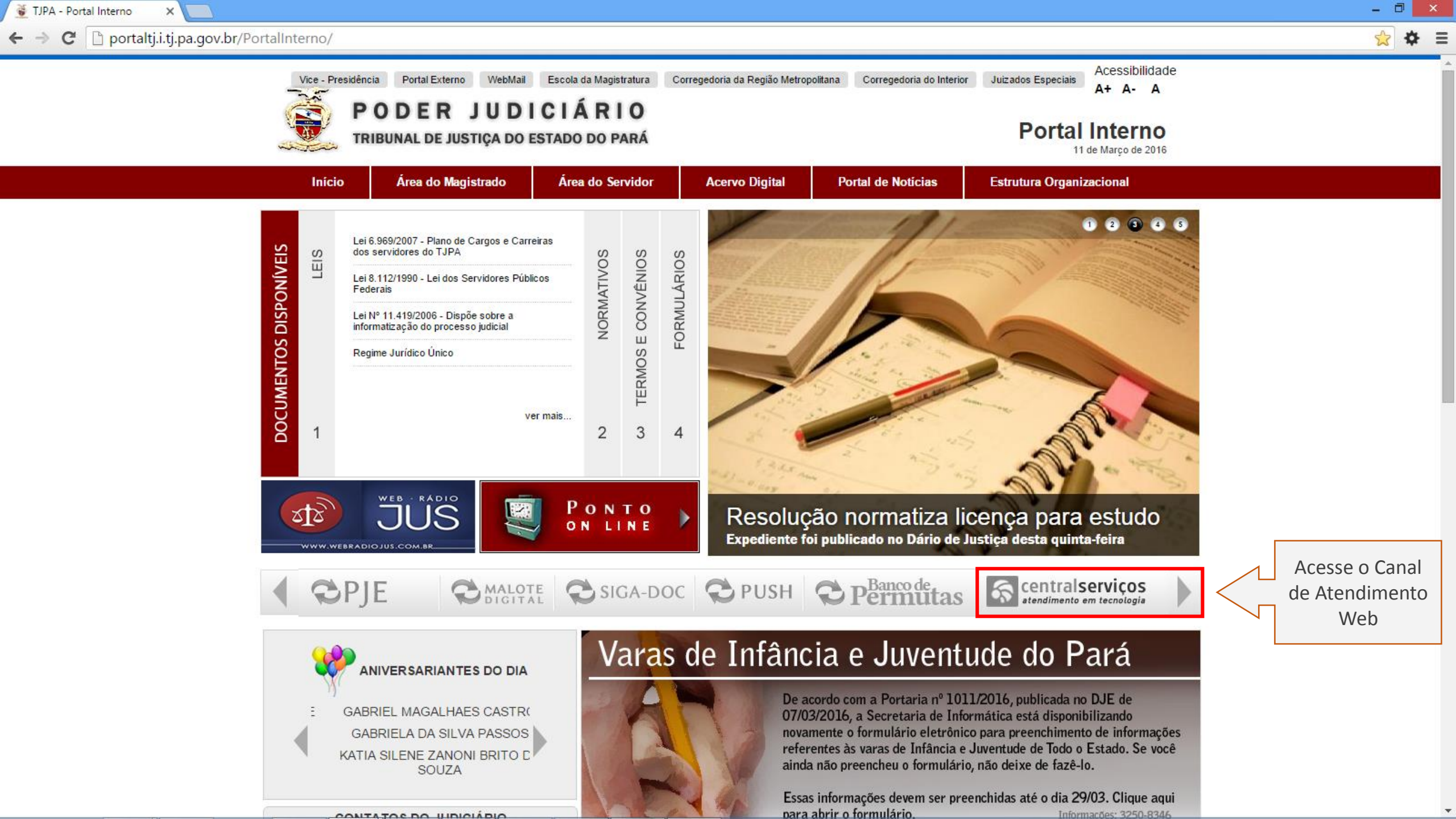

🕒 CA Service Desk Manager 🗙

← → C [] centralservicos.i.tj.pa.gov.br:8080

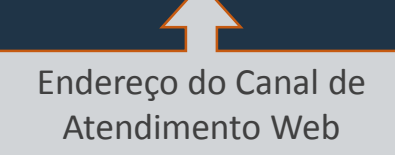

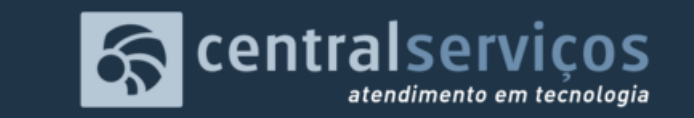

| Nome de usuário<br>Senha |                 |                         |        | Usuário e senha de rede |
|--------------------------|-----------------|-------------------------|--------|-------------------------|
|                          |                 | FAZER LOGIN             |        |                         |
|                          | Tribupal de Jus | etica do Estado do Pará | 0 2015 |                         |

– 🗇 🗙

¶☆ ✿ ≡

🗋 Início - 0 × × ← → C C centralservicos.i.tj.pa.gov.br:8080/CAisd/pdmweb.exe ¶☆ 🌩 😑 😽 centralserviços Nome de usuário 💄 Paulo Emilio Correia Lima Paes Barreto Sair Início | Contato **Comunicados** Base de conhecimento Procurar ajuda usando palavras-chave: 25/02/2016 14:45:36 Pesquisa de solução O sistema de ARRECADAÇÃO JUDICIAL deve ser acessado a partir do endereço: Pesquisar https://arrecadacaojudicial.i.tj.pa.gov.br/arrecadacao/ Mostrar todos os comunicados Atendimento ao usuário ABRIR CHAMADO Comunicados importantes Meus chamados registrados Há 1 Chamados Pendentes Acompanhe seus chamados Há 95 Chamados Concluídos 🗸

| Γ | Lista de documentos de co 🗙 | Γ |
|---|-----------------------------|---|
|   |                             |   |

## 🛜 centralserviços

| A Paulo Emilio Correia Lima Paes Barreto | 2 | Paulo Emilio | Correia L | ima Pae | es Barreto | Sai |
|------------------------------------------|---|--------------|-----------|---------|------------|-----|
|------------------------------------------|---|--------------|-----------|---------|------------|-----|

|                                                                         |                                    |                                            |         | 1                        | Início   Coi | ntato 🔺 |
|-------------------------------------------------------------------------|------------------------------------|--------------------------------------------|---------|--------------------------|--------------|---------|
| Procurar ajuda usando palavras-chave:                                   |                                    |                                            |         |                          |              |         |
| Pesquisar C Rea                                                         | alizar nova pesquisa               |                                            |         |                          |              |         |
| 👻 Resultados da pesquisa na base de conhecimento                        |                                    |                                            |         | Meus documentos recentes |              |         |
| xibir tudo Expandir tudo                                                | I∢ ∢ Página 1 de 2 🕨 ▶I            | 1-25                                       | 5 de 36 |                          |              |         |
| + Como copiar e colar texto do Word ou outros editores para o SIGADO    |                                    |                                            |         |                          |              | - 1     |
| + Como participar de treinamento do SIGADOC                             |                                    |                                            |         |                          |              |         |
| + Esqueci a senha do <mark>SIGADOC</mark>                               |                                    |                                            |         |                          |              |         |
| + Como acessar o SIGADOC                                                |                                    |                                            |         |                          |              |         |
| + Quem pode acessar o SIGADOC                                           |                                    |                                            |         |                          |              |         |
| + Como proceder caso seja necessário movimentar um documento arqui      | vado no <mark>SIGADOC</mark>       |                                            |         |                          |              |         |
| + Ao buscar um subscritor ou órgão integrado por partes do nome, o SI   | GADOC não exibe a janela para sele | ção                                        |         |                          |              |         |
| + 0 SIGADOC está enviando mensagens para meu email pessoal              |                                    |                                            |         |                          |              |         |
| + Como corrigir lotação de usuário no SIGADOC                           |                                    |                                            |         |                          |              |         |
| + PROAD - Sistema está sendo substituído pelo SIGADOC                   |                                    |                                            |         |                          |              |         |
| + Como cadastrar um substituto no SIGADOC                               |                                    |                                            | ~       |                          |              |         |
| + Estou no SIGADOC e esqueci a senha do certificado digital             |                                    |                                            |         | Resultados da pesquis    | sa           | - 1     |
| + SIGADOC - The following has evaluated to null or missing              |                                    |                                            |         |                          |              |         |
| + Não consigo despachar e transferir documento do SIGADOC numa só       | operação                           |                                            |         |                          |              |         |
| + SIGADOC - Ocorreu um erro durante o processo de assinatura: O comp    | onente do ActiveX não pode criar o | bjeto                                      |         |                          |              |         |
| + Como saber o que tenho para fazer no SIGADOC                          |                                    |                                            |         |                          |              |         |
| + Como posso procurar no SIGADOC um documento informando palavra        | s que existem em seu conteúdo      |                                            |         |                          |              |         |
| + Não entendo a mensagem ao pressionar o botão Mais Detalhes no SIO     | ADOC                               |                                            |         |                          |              |         |
| + SIGADOC - Como se cadastrar ou descadastrar como interessado em u     | m documento                        |                                            |         |                          |              |         |
| + Mudei de nome ou matrícula funcional mas meu certificado digital não  | foi atualizado. Posso continuar as | sinando documentos no <mark>SIGADOC</mark> |         |                          |              |         |
| + Como encontrar um código de classificação documental para um docu     | mento                              |                                            |         |                          |              |         |
| + Quais as diferenças entre as opções Anexar, Apensar, Juntar e Vincula | r                                  |                                            |         |                          |              | - 1     |
| + Como anexar arquivos PDF maiores que 10 Mbytes                        |                                    |                                            |         |                          |              |         |
| + Como proceder em caso de mudança de nome do usuário                   |                                    |                                            |         |                          |              |         |
| + Usuário não possui email cadastrado                                   |                                    |                                            |         |                          |              |         |
| xibir tudo Expandir tudo                                                | 🚺 🖣 Página 1 de 2 🕨 🔰              | 1-25                                       | 5 de 36 |                          |              |         |

#### 🛜 centralserviços eia Lima Paes Barreto Sair Retornar à tela inicial > Início | Contato Documento de conhecimento Opções da página Exemplo de documento Quem pode acessar o SIGADOC Assinar Classificar & comentário Resumo: Quais pessoas tem direito de acesso para usar o SIGADOC Versão de fácil utilização Voltar à lista Problema: Dúvida sobre direito de acesso ao SIGADOC Solução: O SIGADOC é um sistema de uso interno do Poder Judiciário do Pará, orientado exclusivamente para criação e tramitação de documentos administrativos (expedientes e processos administrativos). O SIGADOC não possui cadastro de usuários próprio, sendo seu acesso permitido àqueles que estão previamente cadastrados no sistema de recursos humanos do TJPA (MentoRH). Seu uso está disponível conforme discriminado a seguir: Precisa fornecido solicitar Observação Classe de usuário certificado acesso? digital? Magistrados Sim Não A posse do certificado digital permite o uso de todas as funcionalidades no SIGADOC. Servidores efetivos Sim Não A posse do certificado digital permite o uso de todas as funcionalidades no SIGADOC. Servidores exclusivamente Sim Não A posse do certificado digital permite o uso de todas as funcionalidades no SIGADOC. comissionados Servidores requisitados de outros órgãos Sim Não A posse do certificado digital permite o uso de todas as funcionalidades no SIGADOC. (inclusive de prefeituras) Por não receberem certificado digital, não poderão realizar operações que exijam assinatura, como por exemplo: Assinar Estagiários Não Não documentos, despachos, encerramento de volumes de processos e outras. Por não receberem certificado digital, não poderão realizar operações que exijam assinatura como por exemplo: Assinar documentos, despachos, encerramento de volumes de processos e outras. Empregados de Para obter acesso, o magistrado ou servidor, chefe imediato do terceirizado, deve encaminhar pelo SIGADOC, documento do empresas Não Sim Tipo: Memorando, Modelo: SGP - Solicitação de cadastramento de prestador de serviços terceirizado, solicitando à Secretaria de terceirizadas Gestão de Pessoas, o cadastramento do funcionário terceirizado. Após 3 (três) dias de efetuado o cadastro, o funcionário poderá

Tribunal de Justiça do Estado do Pará © 2015

🗋 Início

# 🛜 centralserviços

×

### 💄 Paulo Emilio Correia Lima Paes Barreto Sair

Início | Contato

| Comunicados                                                                                                    | Base de conhecimento                                 |
|----------------------------------------------------------------------------------------------------|------------------------------------------------------|
| <b>25/02/2016 14:45:36</b><br>O sistema de ARRECADAÇÃO JUDICIAL deve ser acessado a partir do endereço:<br>https://arrecadacaojudicial.i.tj.pa.gov.br/arrecadacao/ | Procurar ajuda usando palavras-chave: Pesquisar      |
| Mostrar todos os comunicados                                                                                                    |                                                      |
|                                                                                                    | Atendimento ao usuário                               |
|                                                                                                    | ABRIR CHAMADO Abrindo um chamado                     |
|                                                                                                    |                                                      |
|                                                                                                    | Meus chamados registrados                            |
|                                                                                                    | Há 1 Chamados Pendentes<br>Há 95 Chamados Concluídos |

← → C 🗋 centralservicos.i.tj.pa.gov.br:8080/CAisd/pdmweb.exe

### - □ × 『☆ ♣ Ξ

### 🛜 centralserviços

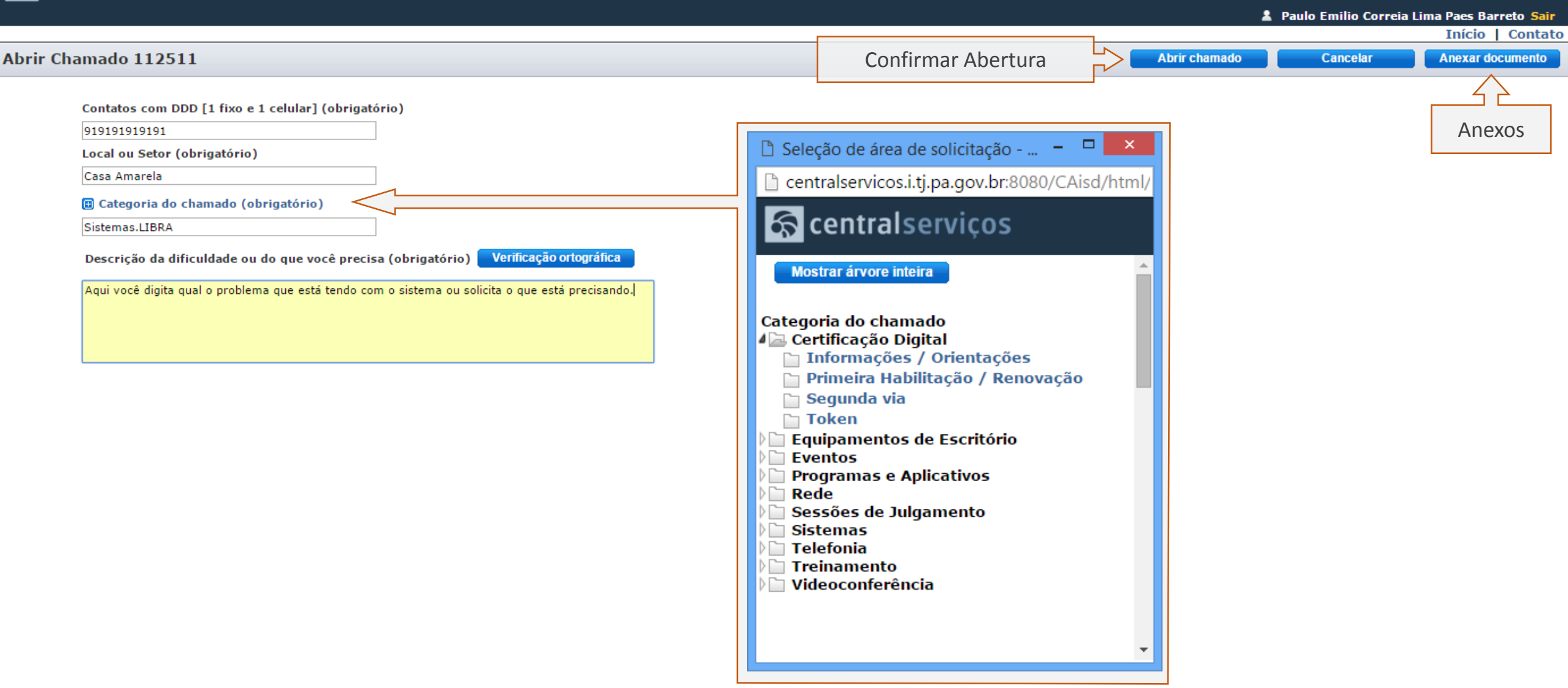

🗅 Início

## 🛜 centralserviços

×

### 💄 Paulo Emilio Correia Lima Paes Barreto Sair

Início | Contato

| Comunicados                                                                                                    | Base de conhecimento                                             |
|----------------------------------------------------------------------------------------------------|------------------------------------------------------------------|
| <b>25/02/2016 14:45:36</b><br>O sistema de ARRECADAÇÃO JUDICIAL deve ser acessado a partir do endereço:<br>https://arrecadacaojudicial.i.tj.pa.gov.br/arrecadacao/ | Procurar ajuda usando palavras-chave:<br>Pesquisar               |
| Mostrar todos os comunicados                                                                                                    |                                                                  |
|                                                                                                    | Atendimento ao usuário                                           |
|                                                                                                    | Chamado criado. Clique aqui para exibir. Confirmação de abertura |
|                                                                                                    |                                                                  |
|                                                                                                    | Meus chamados registrados                                        |
|                                                                                                    | Há 2 Chamados Pendentes<br>Há 95 Chamados Concluídos             |

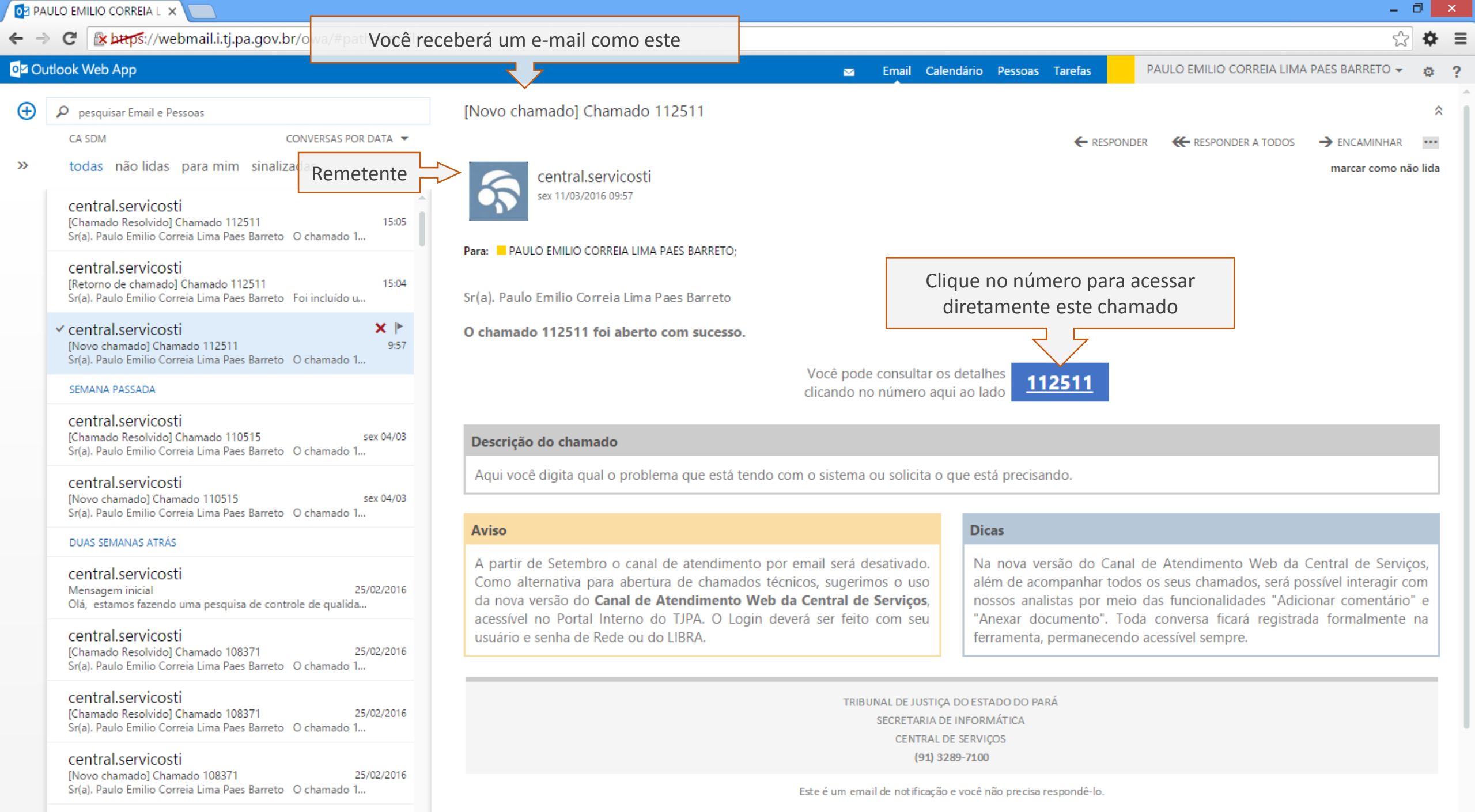

central.servicosti

🗋 Início

# 🛜 centralserviços

×

### 💄 Paulo Emilio Correia Lima Paes Barreto Sair

Início | Contato

| Comunicados                                                                                                    | Base de conhecimento                                                         |
|----------------------------------------------------------------------------------------------------|------------------------------------------------------------------------------|
| <b>25/02/2016 14:45:36</b><br>O sistema de ARRECADAÇÃO JUDICIAL deve ser acessado a partir do endereço:<br>https://arrecadacaojudicial.i.tj.pa.gov.br/arrecadacao/ | Procurar ajuda usando palavras-chave: Pesquisar                              |
| Mostrar todos os comunicados                                                                                                    |                                                                              |
|                                                                                                    | Atendimento ao usuario                                                       |
|                                                                                                    | ABRIR CHAMADO                                                                |
|                                                                                                    |                                                                              |
|                                                                                                    | Meus chamados registrados                                                    |
|                                                                                                    | Há 1 Chamados Pendentes<br>Há 95 Chamados Concluídos Acompanhe seus chamados |

### 🛜 centralserviços

|     |                 |                                                    |          |                     | Início              | Contato  |
|-----|-----------------|----------------------------------------------------|----------|---------------------|---------------------|----------|
| Ехр | andir tudo      |                                                    |          |                     |                     | 1-2 de 2 |
|     | Chamado \ominus | Descrição                                          | Status 🔶 | Data de abertura 🤤  | Data de Resolução 😓 |          |
| +   | 112511          | Aqui você digita qual o problema que está tendo co | Aberto   | 11/03/2016 09:53:28 |                     |          |
| +   | 105573          | De: PAULO EMILIO CORREIA LIMA PAES BARRETO Enviad  | Aberto   | 17/02/2016 08:01:51 |                     |          |
| Ехр | andir tudo      |                                                    |          |                     |                     | 1-2 de 2 |
|     |                 | $\bigtriangleup$                                   |          |                     |                     |          |
|     |                 |                                                    |          |                     |                     |          |

Lista de chamados pendentes de fechamento

| 🗅 112511 - Detalhes da solic 🗙 📃                |                                          |             |             |                      |                            | - 🗇 🗙                |
|-------------------------------------------------|------------------------------------------|-------------|-------------|----------------------|----------------------------|----------------------|
| ← → C 🗋 centralservicos.i.tj.pa.gov.br:8080/0   | CAisd/pdmweb.exe                         |             |             |                      |                            | ¶☆ ♦ Ξ               |
| 🛜 centralserviços                               |                                          |             |             |                      |                            |                      |
| —                                               |                                          |             |             |                      | 💄 Paulo Emilio Correia Lin | na Paes Barreto Sair |
|                                                 |                                          |             |             |                      |                            | Início   Contato     |
| 112511 - Detalhes da solicitação 🦯              | Detalhe do chamado                       |             |             |                      | Adicionar comentário       | Anexar documento     |
|                                                 |                                          |             |             |                      | $\wedge$                   | $\wedge$             |
| Data/hora da abertura                           |                                          | Status      | Chamado pai | Categoria do chamado | [                          |                      |
| 11/03/2016 09:53:28                             |                                          | Aberto      |             | Sistemas.LIBRA       | Adicionar comentário       | Anexos               |
| Descrição da dificuldade ou do que você pr      | ecisa                                    |             |             |                      | aa chamada                 |                      |
| Aqui você digita qual o problema que está tendo | o com o sistema ou solicita o que está r | precisando. |             |                      |                            |                      |

Aqui você digita qual o problema que está tendo com o sistema ou solicita o que está precisando.

| Histórico           |           |                                                                                                    |
|---------------------|-----------|----------------------------------------------------------------------------------------------------|
| Data                | Atividade | Resumo                                                                                             |
| 11/03/2016 09:53:28 | Inicial   | Contact: Paulo Emilio Correia Lima Paes Barreto<br>Telefone: 3195<br>Email: paulo.paes@tjpa.jus.br |

| 🖹 Adicionar comentário à so 🗙 📃                              | – 🗇 🗙                                         |
|--------------------------------------------------------------|-----------------------------------------------|
| ← → C C centralservicos.i.tj.pa.gov.br:8080/CAisd/pdmweb.exe | ¶ ☆ ₩ ≡                                       |
| 🛜 centralserviços                                            |                                               |
|                                                              | 💄 Paulo Emilio Correia Lima Paes Barreto Sair |
|                                                              | Início   Contato                              |
| Adicionar comentário à solicitação 112511                    | Salvar Cancelar Redefinir                     |
| Descrição do usuário Verificação ortográfica                 |                                               |
| Teste de comentário!                                         | Salvar comentário                             |
| Adicionando comentário                                       |                                               |
| ao chamado                                                   |                                               |

### ← → C C centralservicos.i.tj.pa.gov.br:8080/CAisd/pdmweb.exe

## 🛜 centralserviços

|                                                                                    |                 |             |                      | 🔒 Paulo Emilio Correia Lim | a Paes Barreto Sair |
|------------------------------------------------------------------------------------|-----------------|-------------|----------------------|----------------------------|---------------------|
|                                                                                    |                 |             |                      |                            | Início   Contato    |
| 112511 - Detalhes da solicitação                                                   |                 |             |                      | Adicionar comentário       | Anexar documento    |
|                                                                                    |                 |             |                      |                            |                     |
| Data/hora da abertura                                                              | Status          | Chamado pai | Categoria do chamado |                            | A 10 01 ( 0.0       |
| 11/03/2016 09:53:28                                                                | Aberto          |             | Sistemas.LIBRA       |                            | Anexos              |
| Descrição da dificuldade ou do que você precisa                                    |                 |             |                      |                            |                     |
| Aqui você digita qual o problema que está tendo com o sistema ou solicita o que es | stá precisando. |             |                      |                            |                     |

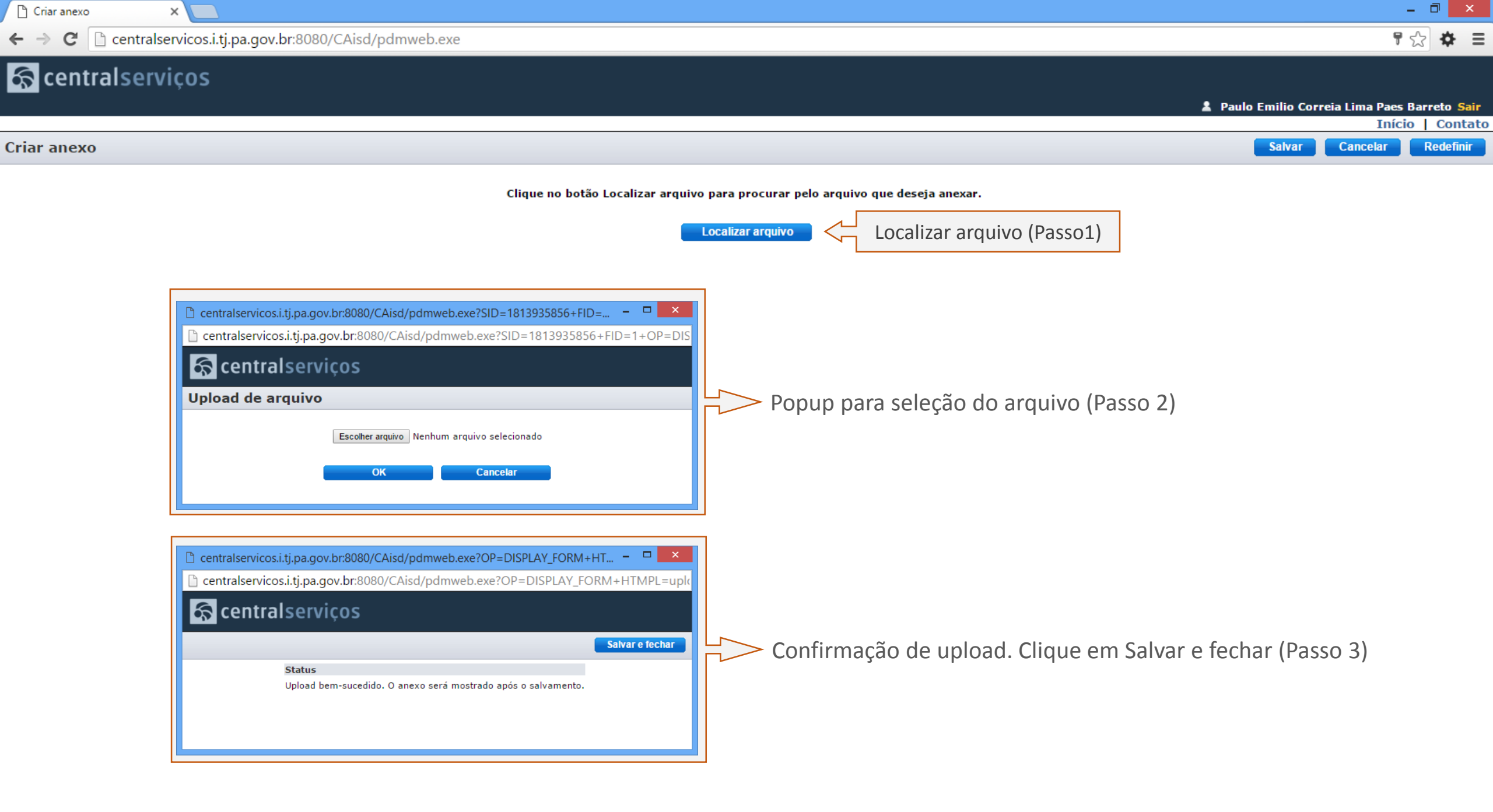

## 🛜 centralserviços

|                       |                               |                                                |                   |             |               |                      | 💄 Paulo Emilio Correia L | ima Paes Barreto <mark>Sair</mark> |
|-----------------------|-------------------------------|------------------------------------------------|-------------------|-------------|---------------|----------------------|--------------------------|------------------------------------|
|                       |                               |                                                |                   |             |               |                      |                          | Início   Contato                   |
| 11 - Detalhes da so   | licitação                     |                                                |                   |             |               |                      | Adicionar comentário     | Anexar documento                   |
|                       |                               |                                                |                   |             |               |                      |                          |                                    |
| Data/hora da abertu   | ıra                           |                                                | Status            | Chamado pai |               | Categoria do chamado |                          |                                    |
| 11/03/2016 09:53:28   |                               |                                                | Aberto            |             |               | Sistemas.LIBRA       |                          |                                    |
| Descrição da dificul  | dade ou do que você precis    | a                                              |                   |             |               |                      |                          |                                    |
| Aqui você digita qual | o problema que está tendo con | m o sistema ou solicita o que est              | á precisando.     |             |               |                      |                          |                                    |
|                       |                               |                                                |                   |             |               |                      |                          |                                    |
| Histórico             |                               |                                                |                   |             |               |                      |                          |                                    |
| Data                  | Atividade                     | Resumo                                         |                   |             |               |                      |                          |                                    |
| 11/03/2016 10:00:37   | Registrar comentário          | Teste de comentário!                           |                   |             |               |                      |                          |                                    |
| 11/03/2016 09:53:28   | Inicial                       | Contact: Paulo Emilio Correia                  | Lima Paes Barreto |             |               |                      |                          |                                    |
|                       |                               | Telefone: 3195<br>Email: paulo.paes@tipa.ius.b | r                 |             |               |                      |                          |                                    |
|                       |                               |                                                |                   |             |               |                      |                          |                                    |
| Anexos                |                               |                                                |                   |             |               |                      |                          |                                    |
| Documento             |                               |                                                | Descrição         |             | Anexado em    |                      |                          |                                    |
| Lista Telefonia.pdf   | C Documen                     | ito Anexado                                    |                   |             | 11/03/2016 10 | 0:05:03              |                          |                                    |

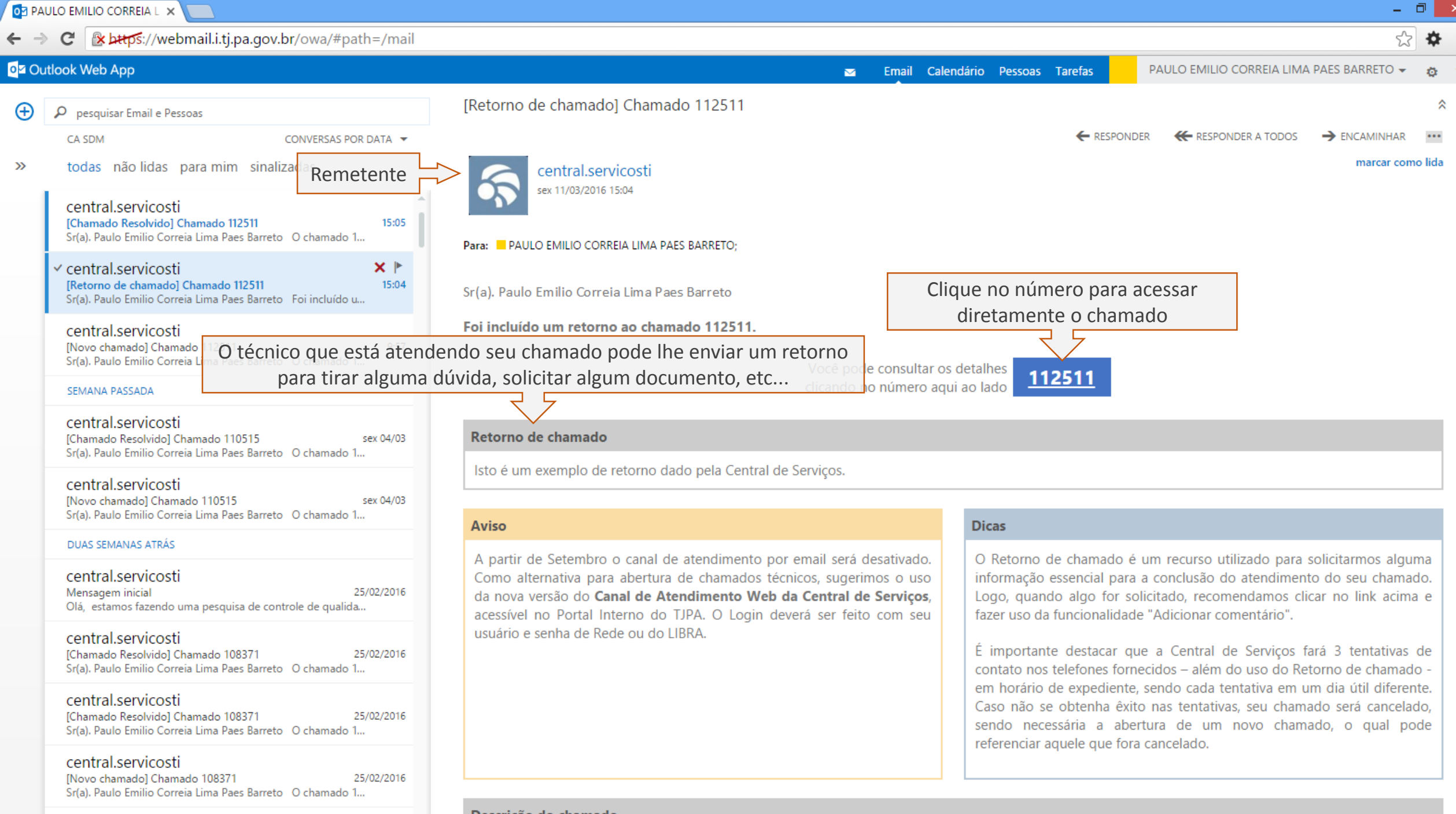

central.servicosti

Descrição do chamado

| <mark>o</mark> ⊴ PA   |                                                                                                    |                                 |                                                                                                    |               |            |              |              |           |                         | -                 | đ        | ×   |
|-----------------------|----------------------------------------------------------------------------------------------------|---------------------------------|----------------------------------------------------------------------------------------------------|---------------|------------|--------------|--------------|-----------|-------------------------|-------------------|----------|-----|
| }                     | C 🛛 🕸 https://webmail.i.tj.pa.gov.                                                                                | br/owa/#path=/mail              |                                                                                                    | 1             |            |              |              |           |                         | ۲.<br>۲           | 2 🌣      | + = |
| 0 <mark>1</mark> 2 Ol | itlook Web App                                                                                                    | E-mail enviad                   | o quando seu chamado for resolvido                                                                                                    |               | Email      | Calendário   | Pessoas      | Tarefas   | PAULO EMILIO CORREIA LI | MA PAES BARRETO 👻 | ¢        | ?   |
| Ð                     | ۶ pesquisar Email e Pessoas                                                                                       |                                 | [Chamado Resolvido] Chamado 112511                                                                                                    |               |            |              |              |           |                         |                   | 1        | *   |
|                       | CA SDM                                                                                                    | CONVERSAS POR DATA 🔻            |                                                                                                    |               |            |              |              | ← RESPOND | ER 🛛 🕊 RESPONDER A TODO |                   | 2 ***    |     |
| »                     | todas não lidas para mim sinali                                                                                   | izadas                          | central.servicosti                                                                                                    |               |            |              |              |           |                         | marcar co         | omo lida | a   |
|                       | ✓ central.servicosti<br>[Chamado Resolvido] Chamado 112511<br>Sr(a). Paulo Emilio Correia Lima Paes Barreto       | × ►<br>15:05<br>O O chamado 1   | sex 11/03/2016 15:05                                                                                                    |               |            |              |              |           |                         |                   |          |     |
|                       | <b>central.servicosti</b><br>[Retorno de chamado] Chamado 112511<br>Sr(a). Paulo Emilio Correia Lima Paes Barreto | 15:04<br>p Foi incluído u       | Para: PAULO EMILIO CORREIA LIMA PAES BARRETO;<br>Sr(a). Paulo Emilio Correia Lima Paes Barreto                                                                                                    |               |            |              |              |           |                         |                   |          |     |
|                       | <b>central.servicosti</b><br>[Novo chamado] Chamado 112511<br>Sr(a). Paulo Emilio Correia Lima Paes Barreto       | 9:57<br>o O chamado 1           | O chamado 112511 foi resolvido.                                                                                                    |               |            |              |              |           |                         |                   |          |     |
|                       | SEMANA PASSADA                                                                                                    |                                 | Voce pode consultar os detalhes<br>clicando no número aqui ao lado                                                                                                    |               |            |              |              |           |                         |                   |          |     |
|                       | <b>central.servicosti</b><br>[Chamado Resolvido] Chamado 110515<br>Sr(a). Paulo Emilio Correia Lima Paes Barreto  | sex 04/03<br>o O chamado 1      | Descrição da resolução                                                                                                    |               |            |              |              |           |                         |                   |          | l   |
|                       | <b>central.servicosti</b><br>[Novo chamado] Chamado 110515<br>Sr(a). Paulo Emilio Correia Lima Paes Barreto       | sex 04/03<br>o O chamado 1      | O seu atendimento foi concluído! Se houver mais algo a ser feito em relação a este chamado, você pode entrar em contato novamente conosco pelo mesmo canal de atendimento utilizado para abrir este chamado.                                                                                                    |               |            |              |              |           |                         |                   |          |     |
|                       | DUAS SEMANAS ATRÁS                                                                                                |                                 | Validação de chamado                                                                                                    |               |            |              |              |           |                         |                   |          |     |
|                       | central.servicosti<br>Mensagem inicial<br>Olá, estamos fazendo uma pesquisa de con                                | 25/02/2016<br>htrole de qualida | Se o seu chamado for resolvido na Central de Serviços sem que as dificuldades ou pedidos descritos nele tenham sido devidamente tratados, será possível contestar tal resolução por meio da funcionalidade "Rejeitar resolução". Neste caso, o último analista irá rever o atendimento. Se, por outro lado, seu chamado estiver realmente resolvido, você poderá "Aceitar resolução". |               |            |              |              |           |                         |                   |          |     |
|                       | <b>central.servicosti</b><br>[Chamado Resolvido] Chamado 108371<br>Sr(a). Paulo Emilio Correia Lima Paes Barreto  | 25/02/2016<br>o O chamado 1     | Caso não concorde com a resoluç                                                                                                    |               |            |              | ]            |           |                         |                   |          |     |
|                       | central.servicosti<br>[Chamado Resolvido] Chamado 108371<br>Sr(a). Paulo Emilio Correia Lima Paes Barreto         | 25/02/2016<br>O Chamado 1       | deste chamado                                                                                                    |               |            | RESOLUÇÃO    |              |           |                         |                   |          | l   |
|                       | central.servicosti<br>[Novo chamado] Chamado 108371<br>Sr(a). Paulo Emilio Correia Lima Paes Barreto              | 25/02/2016<br>O Chamado 1       | Descrição do chamado<br>Aqui você digita qual o problema que está tendo                                                                                                    | com o sistema | a ou solic | ita o que es | tá precisano | do.       |                         |                   |          |     |

central.servicosti

×

## 🛜 centralserviços

|        |                                                                                   |                               | 🌲 P                          | aulo Emilio Correia Lima Paes Barreto Sair |
|--------|-----------------------------------------------------------------------------------|-------------------------------|------------------------------|--------------------------------------------|
|        |                                                                                   |                               |                              | Início   Contato                           |
| 112511 | - Detalhes da solicitação                                                         |                               | Não concordo com a Resolução | Rejeitar Adicionar comentário              |
|        |                                                                                   |                               |                              | 1                                          |
|        | Data/hora da abertura                                                             | Status Chamado pai            | Categoria do chamado         |                                            |
|        | 11/03/2016 09:53:28                                                               | Resolvido 🧲 Chamado Resolvido | Sistemas.LIBRA               |                                            |
|        | Descrição da dificuldade ou do que você precisa                                   |                               |                              |                                            |
|        | Aqui você digita qual o problema que está tendo com o sistema ou solicita o que e | está precisando.              |                              |                                            |

| Histórico           |                       |                                                                                                    |      |
|---------------------|-----------------------|----------------------------------------------------------------------------------------------------|------|
| Data                | Atividade             | Resumo                                                                                                    |      |
| 11/03/2016 15:05:31 | Fechamento automático | O fechamento automático ocorrerá em: 16/03/2016 12:05:31                                                                                                    |      |
| 11/03/2016 15:05:04 | Resolvido             | O seu atendimento foi concluído! Se houver mais algo a ser feito em relação a este chamado, você pode entrar em contato novamente conosco pelo mesmo canal de atendimento utilizado para abrir este | cham |
| 11/03/2016 15:04:32 | Retorno de chamado    | Isto é um exemplo de retorno dado pela Central de Serviços.                                                                                                    |      |
| 11/03/2016 10:07:08 | Vincular documento    | Arquivo anexado : Lista Telefonia.pdf                                                                                                    |      |
| 11/03/2016 10:00:37 | Registrar comentário  | Teste de comentário!                                                                                                    |      |
| 11/03/2016 09:53:28 | Inicial               | Contact: Paulo Emilio Correia Lima Paes Barreto<br>Telefone: 3195<br>Email: paulo.paes@tjpa.jus.br                                                                                                  |      |
| Anevos              |                       |                                                                                                    |      |

| Allexos             |           |                     |
|---------------------|-----------|---------------------|
| Documento           | Descrição | Anexado em          |
| Lista Telefonia.pdf |           | 11/03/2016 10:05:03 |

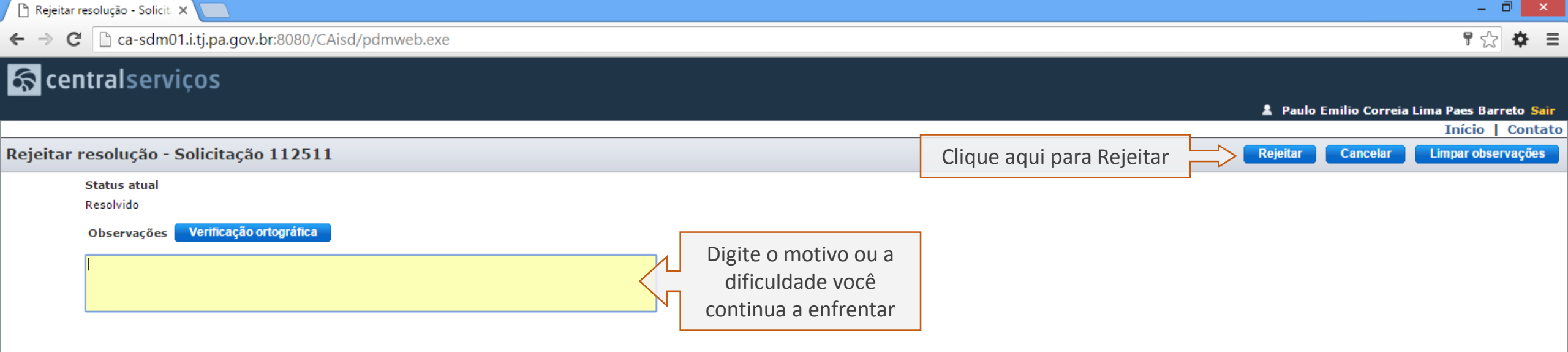

# 🛜 centralserviços

|        |                                                                                                |                                                                                |                                                                                              |                                                                   |                                    | 👗 Paulo Emilio O                                | Correia Lima Paes Barreto Sair       |
|--------|------------------------------------------------------------------------------------------------|--------------------------------------------------------------------------------|----------------------------------------------------------------------------------------------|-------------------------------------------------------------------|------------------------------------|-------------------------------------------------|--------------------------------------|
|        |                                                                                                |                                                                                |                                                                                              |                                                                   |                                    |                                                 | Início Contato                       |
| 112511 | - Detalhes da sol                                                                              | licitação                                                                      |                                                                                              |                                                                   |                                    | Adicionar come                                  | ntário Anexar documento              |
|        | Data/hora da abertu<br>11/03/2016 09:53:28<br>Descrição da dificulo<br>Aqui você digita qual o | <b>ra</b><br><b>lade ou do que você precisa</b><br>problema que está tendo com | Status<br>Em Atendimento <<br>no sistema ou solicita o que está precisando                   | <ul> <li>Chamado volta a ficar</li> <li>em atendimento</li> </ul> | ai Cate<br>Siste                   | goria do chamado<br>:mas.LIBRA                  |                                      |
|        | Histórico                                                                                      |                                                                                |                                                                                              |                                                                   |                                    |                                                 |                                      |
|        | Data                                                                                           | Atividade                                                                      | Resumo                                                                                       |                                                                   |                                    | 7                                               |                                      |
|        | 11/03/2016 15:21:44                                                                            | Atualizar status                                                               | Meu problema não foi resolvido!                                                              | Descrição adicionada ao                                           | rejeitar a resolução               |                                                 |                                      |
|        | 11/03/2016 15:05:31                                                                            | Fechamento automático                                                          | O fechamento automático ocorrerá em:                                                         | 6/03/2016 12:05:31                                                | 2                                  |                                                 |                                      |
|        | 11/03/2016 15:05:04                                                                            | Resolvido                                                                      | O seu atendimento foi concluído! Se houve                                                    | er mais algo a ser feito em relação a este ch                     | amado, você pode entrar em contato | o novamente conosco pelo mesmo canal de atendir | mento utilizado para abrir este chan |
|        | 11/03/2016 15:04:32                                                                            | Retorno de chamado                                                             | Isto é um exemplo de retorno dado pela C                                                     | Central de Serviços.                                              |                                    |                                                 |                                      |
|        | 11/03/2016 10:07:08                                                                            | Vincular documento                                                             | Arquivo anexado : Lista Telefonia.pdf                                                        |                                                                   |                                    |                                                 |                                      |
|        | 11/03/2016 10:00:37                                                                            | Registrar comentário                                                           | Teste de comentário!                                                                         |                                                                   |                                    |                                                 |                                      |
|        | 11/03/2016 09:53:28                                                                            | Inicial                                                                        | Contact: Paulo Emilio Correia Lima Paes B<br>Telefone: 3195<br>Email: paulo.paes@tjpa.jus.br | arreto                                                            |                                    |                                                 |                                      |

| Anexos              |           |                     |
|---------------------|-----------|---------------------|
| Documento           | Descrição | Anexado em          |
| Lista Telefonia.pdf |           | 11/03/2016 10:05:03 |

🕒 112511 - Detalhes da solic 🗙 📃

# 🛜 centralserviços

| 2 | Paulo Emilio | Correia | Lima | Paes | Barreto | Sair |
|---|--------------|---------|------|------|---------|------|

|        |                                                                                   |                    |                 |                      | Início   Contat  |
|--------|-----------------------------------------------------------------------------------|--------------------|-----------------|----------------------|------------------|
| 112511 | - Detalhes da solicitação                                                         |                    |                 |                      | ^                |
|        |                                                                                   |                    |                 |                      |                  |
|        | Data/hora da abertura                                                             | Status             | Chamado pai     | Categoria do chamado |                  |
|        | 11/03/2016 09:53:28                                                               | Fechado            | Chamado Fechado | Sistemas.LIBRA       | Não tem oncão de |
|        | Descrição da dificuldade ou do que você precisa                                   |                    |                 |                      | Não tem opção de |
|        | Aqui você digita qual o problema que está tendo com o sistema ou solicita o que e | Comentar ou Anexar |                 |                      |                  |

#### Histórico

| Data                | Atividade             | Resumo                                                                                                    |
|---------------------|-----------------------|----------------------------------------------------------------------------------------------------|
| 11/03/2016 15:35:41 | Fechar                | teste                                                                                                    |
| 11/03/2016 15:34:32 | Fechamento automático | O fechamento automático ocorrerá em: 16/03/2016 12:34:32                                                                                                    |
| 11/03/2016 15:34:21 | Resolvido             | teste                                                                                                    |
| 11/03/2016 15:21:44 | Atualizar status      | Meu problema não foi resolvido!                                                                                                    |
| 11/03/2016 15:05:31 | Fechamento automático | O fechamento automático ocorrerá em: 16/03/2016 12:05:31                                                                                                    |
| 11/03/2016 15:05:04 | Resolvido             | O seu atendimento foi concluído! Se houver mais algo a ser feito em relação a este chamado, você pode entrar em contato novamente conosco pelo mesmo canal de atendimento utilizado para abrir este char |
| 11/03/2016 15:04:32 | Retorno de chamado    | Isto é um exemplo de retorno dado pela Central de Serviços.                                                                                                    |
| 11/03/2016 10:07:08 | Vincular documento    | Arquivo anexado : Lista Telefonia.pdf                                                                                                    |
| 11/03/2016 10:00:37 | Registrar comentário  | Teste de comentário!                                                                                                    |
| 11/03/2016 09:53:28 | Inicial               | Contact: Paulo Emilio Correia Lima Paes Barreto<br>Telefone: 3195<br>Email: paulo.paes@tjpa.jus.br                                                                                                    |

| Anexos              |           |                     |
|---------------------|-----------|---------------------|
| Documento           | Descrição | Anexado em          |
| Lista Telefonia.pdf |           | 11/03/2016 10:05:03 |

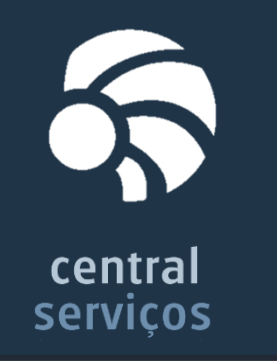

# Pauta

- 1. Mudanças com a nova Central de Serviços de Tecnologia Introdução rápida sobre os Canais de Atendimento ao Usuário e as mudanças após Julho/2015
- 2. Abrindo um chamado técnico no Canal de Atendimento Web Passo a passo completo: do primeiro acesso até rejeição de chamados 'supostamente' resolvidos

# 3. Nuances do Processo de Gerenciamento de Chamados Técnicos

Três detalhes de extrema importância para agilizar seu próprio atendimento

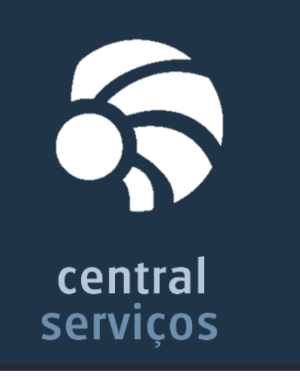

Nuances do Processo de Gerenciamento de Chamados Técnicos

# Validação Direta de Chamados

Em alguns casos, as dúvidas ou necessidades dos usuários não estarão claras para a equipe de atendimento. Nesses casos, um analista fará **3 tentativas de contato** diretamente com o usuário a fim de esclarecer esses pontos

A tentativa de contato representa a ação de ligar para **todos os números fornecidos pelo usuário dentro do chamado** no horário de expediente (08:00hs às 14:00hs)

### Localidade **SEM** Técnico Residente

B1. As 3 tentativas devem ser processadas em dias úteis subsequentes, sendo 1 tentativa por dia;

B2. Caso as 3 tentativas de contato fracassem, o chamado poderá ser cancelado e um Retorno de Chamado deverá ser assentado.

## Localidade **COM** Técnico Residente

C1. As 3 tentativas devem ser processadas dentro de 1 dia útil, com intervalo aproximado de 2 horas entre elas;

C2. Caso as 3 tentativas de contato fracassem, o chamado deverá ser encaminhado ao supervisor do Suporte Local, para que um técnico faça uma visita física ao usuário no intuito de continuar o atendimento;

**OBS**: o técnico deverá falar presencialmente com alguém do setor que esteve a procura do usuário final para atender um chamado técnico;

C3. Se, ainda assim, o usuário não for encontrado, o chamado poderá ser cancelado e um Retorno de Chamado deverá ser assentado.

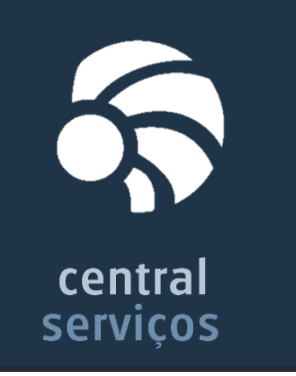

Nuances do Processo de Gerenciamento de Chamados Técnicos

# Rejeição de Chamados

Pode ocorrer de a Central de Serviços resolver um chamado e o Magistrado/Servidor entender que a dificuldade descrita ainda permanece não solucionada.

Isto é normal e está previsto em nosso processo como "Rejeição de Chamados". O fluxo abaixo representa, de maneira simplificada, o ciclo de vida dos chamados na Central de Serviços:

Enquanto o chamado estiver num **status de cor verde**, ele está com o ciclo de vida ativo (ou pendente de resolução). Nestes status, tudo pode ser modificado e revisto.

Já quando está num **status de cor vermelha**, ele está com o ciclo de vida inativo (ou concluído). Estando concluído, nada mais pode ser feito por este chamado e um novo chamado deve ser aberto.

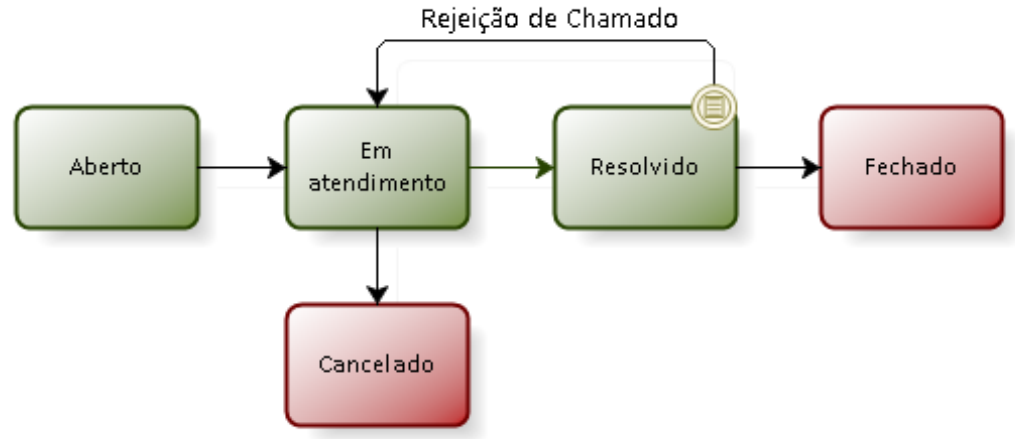

Quando um chamado é Resolvido, o usuário recebe um email de resolução. A partir deste momento, o usuário terá 3 dias úteis para contestar tal resolução, fazendo uso da Rejeição de Chamado. Se após os 3 dias úteis, o usuário não o fizer, esse chamado terá o ciclo de vida concluído (status Fechado) automaticamente, não sendo possível alterações posteriores.

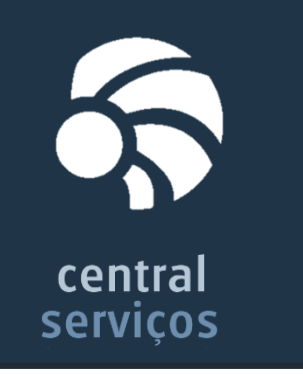

Nuances do Processo de Gerenciamento de Chamados Técnicos

# Acompanhamento e Cobrança de Chamados

Existem usuários que desejam saber a situação corrente dos chamados que ainda estão pendentes de resolução. Outros, considerando os impactos para a instituição, podem se ver na necessidade de fazer cobranças de celeridade ou urgência.

Em ambos os casos, recomendamos fazer uso da funcionalidade **"Adicionar Comentário"** para interagir com a Central de Serviços. Quando um comentário é adicionado, uma notificação é disparada para o email corporativo do analista responsável pelo chamado.

Se você optar por entrar em contato com o Canal Telefônico, o atendente irá registrar seu pedido no chamado e o responsável será igualmente notificado.

O que não recomendamos fazer é a abertura de outro chamado apenas para realizar os pedidos/cobranças. Isto porque este chamado será descartado com a justificativa de que já existe um chamado aberto (e ainda pendente de resolução) para sanar sua dificuldade.

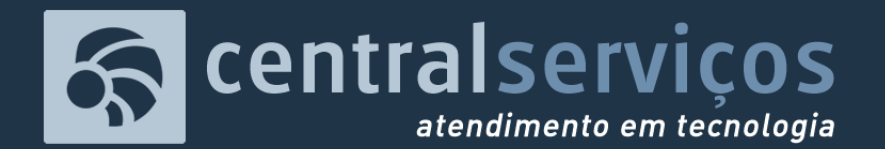

TRIBUNAL DE JUSTIÇA DO ESTADO DO PARÁ SECRETARIA DE INFORMÁTICA SERVIÇO DE REGISTRO E EXECUÇÃO DE ATENDIMENTO

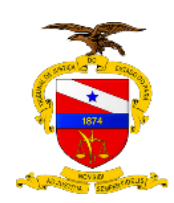

## Responsáveis

- Nilce Ramoa
- Cesar Valente
- Miguel Pernambuco
- Paulo Paes Barreto

# Abrindo um Chamado na Central de Serviços

Tutorial completo: do primeiro acesso, passando pelo acompanhamento e interação com os técnicos, até a rejeição de chamados 'supostamente' resolvidos.

LOCAL |

DATA |

HORA|